### 思科企业350交换机上的SSH身份验证

### 目标

本文提供有关如何在Cisco Business 350系列交换机上配置服务器身份验证的说明。

### 简介

安全外壳(SSH)是一种协议,可提供到特定网络设备的安全远程连接。此连接提供与Telnet连接类似 的功能,但是它已加密。SSH允许管理员通过命令行界面(CLI)使用第三方程序配置交换机。交换机 充当SSH客户端,为网络内的用户提供SSH功能。交换机使用SSH服务器提供SSH服务。禁用 SSH服务器身份验证后,交换机会将任何SSH服务器视为受信任服务器,这会降低网络的安全性。 如果交换机上启用了SSH服务,则安全性会增强。

### 适用设备 |软件版本

- CBS350(产品手册)|3.0.0.69(下载最新)
- CBS350-2X (产品手册) | 3.0.0.69(下载最新)
- CBS350-4X (产品手册) | 3.0.0.69(下载最新)

### 配置SSH服务器身份验证设置

### 启用SSH服务

启用SSH服务器身份验证后,设备上运行的SSH客户端使用以下身份验证过程对SSH服务器进行身 份验证:

- 设备计算SSH服务器接收的公钥的指纹。
- 设备在SSH受信任服务器表中搜索SSH服务器的IP地址和主机名。以下三种结果之一可能发生
   :
  - 1. 如果找到服务器的地址和主机名及其指纹的匹配项,则对服务器进行身份验证。
  - 如果找到匹配的IP地址和主机名,但没有匹配的指纹,则继续搜索。如果未找到匹配的指 纹,则搜索完成,身份验证失败。
  - 3. 如果未找到匹配的IP地址和主机名,则搜索完成,身份验证失败。
  - 4. 如果在受信任服务器列表中找不到SSH服务器的条目,则进程失败。

为支持使用出厂默认配置自动配置开箱交换机,默认情况下禁用SSH服务器身份验证。

步骤1.登录到基于Web的实用程序,然后选择Security > TCP/UDP Services。

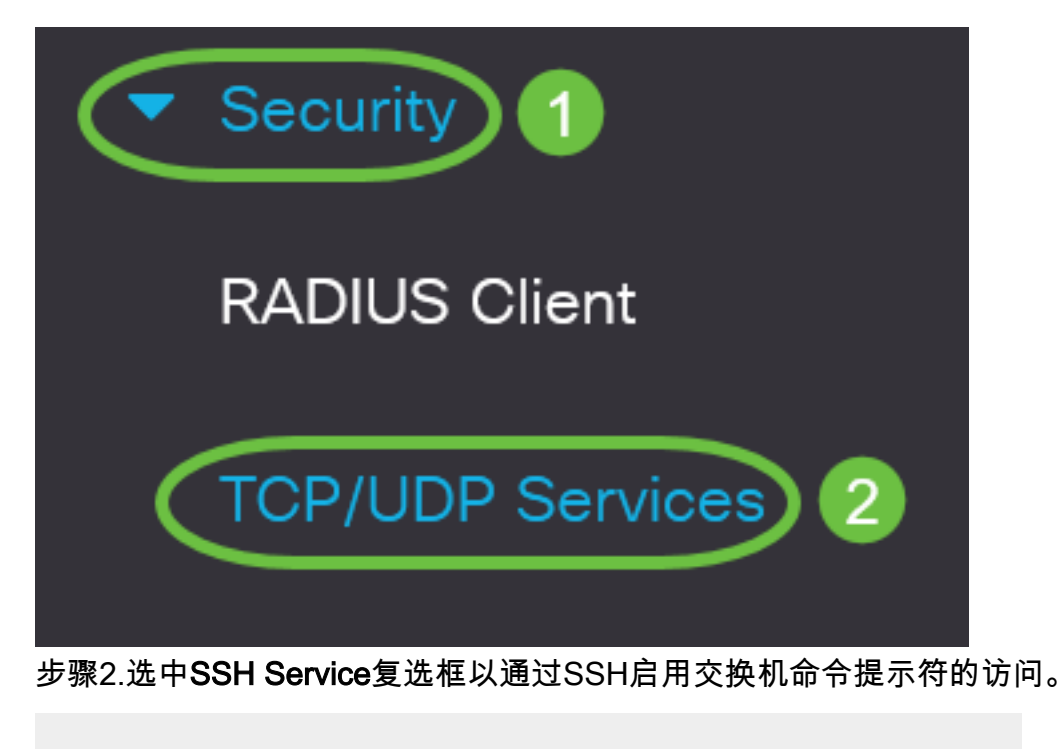

# **TCP/UDP** Services

HTTP Service:Image: Service:Image: Service:<

步骤3.单击Apply以启用SSH服务。

TCP/UDP Services
Apply Cancel
HTTP Service: ● Enable
HTTPS Service: ● Enable
SNMP Service: ● Enable
Telnet Service: ● Enable
SH Service: ● Enable
SH Service: ● Enable
SH Service: ● Enable

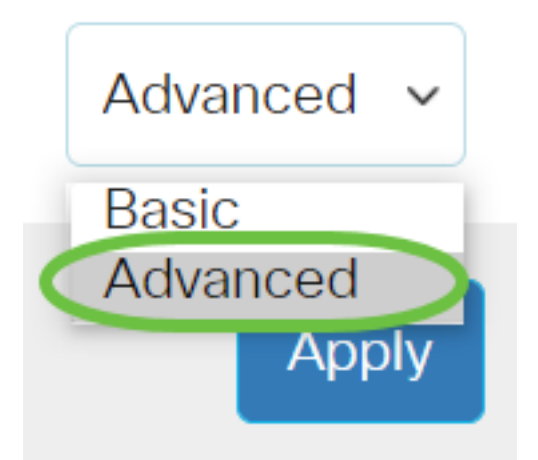

步骤2.选择Security > SSH Client > SSH Server Authentication。

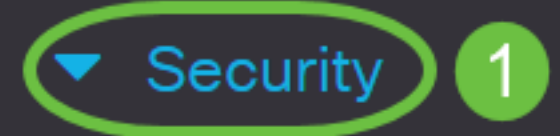

**TACACS+** Client

**RADIUS** Client

RADIUS Server

Password Strength

Mgmt Access Method

Management Access Authentication

- Secure Sensitive Data Management
- SSL Server

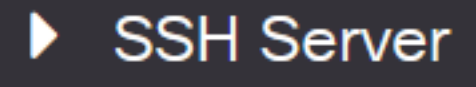

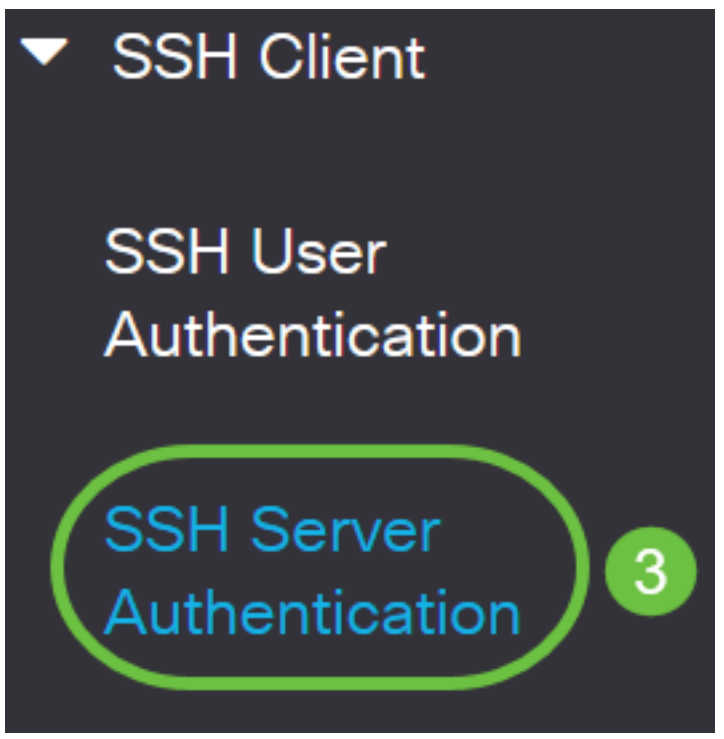

步骤2.选中Enable SSH Server Authentication复选框以启用SSH服务器身份验证。

# SSH Server Authentication

| SSH Server Authentication: | : C Enable |  |
|----------------------------|------------|--|
| IPv4 Source Interface:     | Auto ~     |  |
| IPv6 Source Interface:     | Auto ~     |  |

步骤3.(可选)在IPv4 Source Interface下拉列表中,选择其IPv4地址将用作与IPv4 SSH服务器通 信中消息的源IPv4地址的源接口。

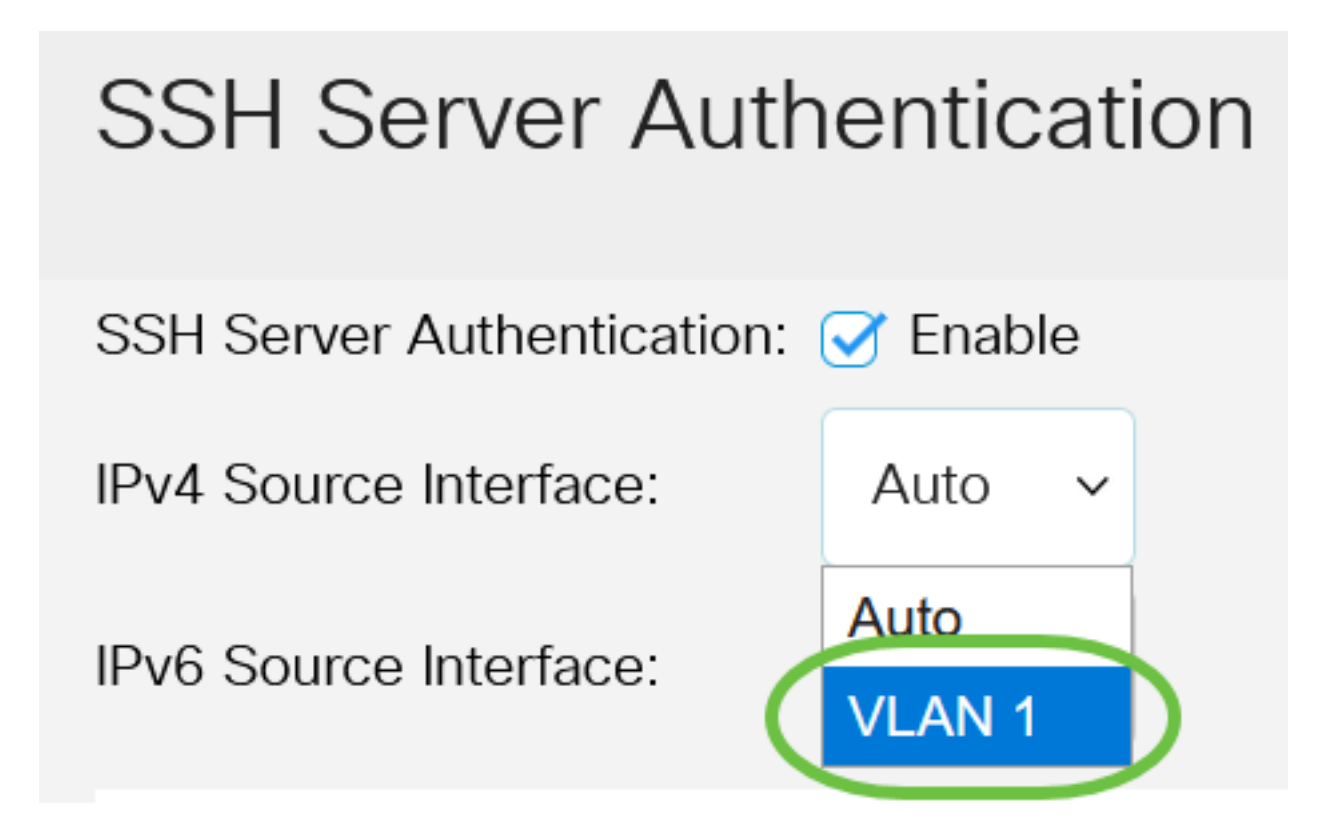

如果选择Auto选项,则系统从传出接口上定义的IP地址获取源IP地址。在本例中,选择VLAN1。

步骤4.(可选)在IPv6 Source Interface下拉列表中,选择其IPv6地址将用作与IPv6 SSH服务器通 信中消息的源IPv6地址的源接口。

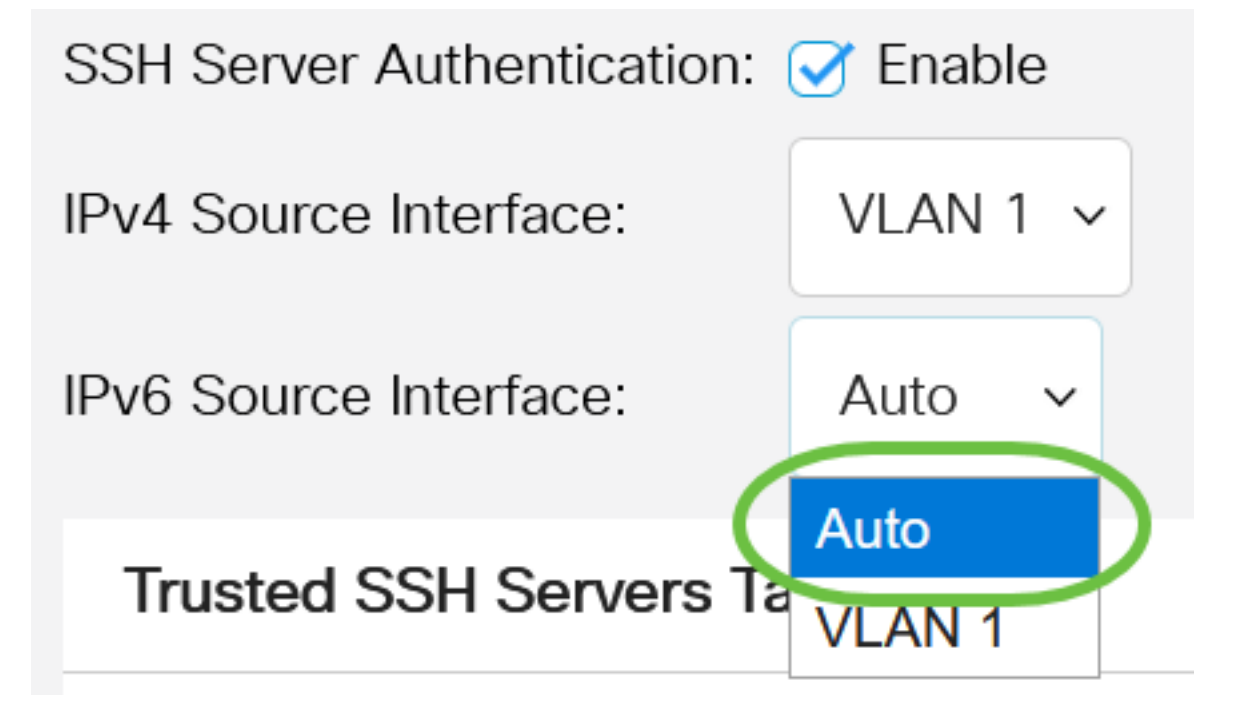

在本例中,选择"自动"选项。系统将从传出接口上定义的IP地址获取源IP地址。 步骤5.单击"**应用"**。

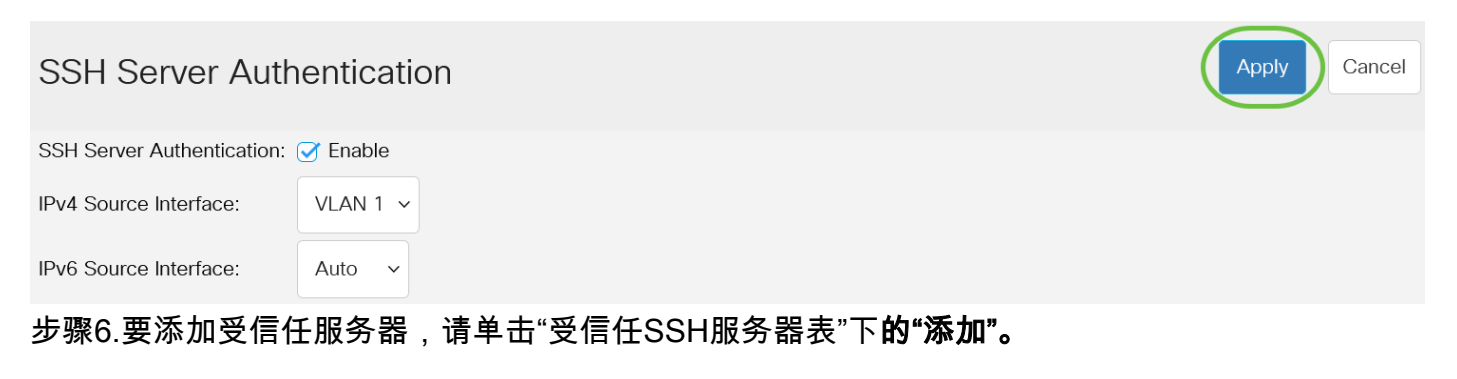

Server IP Address/Name Fingerprint

### Trusted SSH Servers Table

### 0 results found.

步骤7.在Server Definition区域中,单击其中一种可用方法来定义SSH服务器。

## Add Trusted SSH Server

Server Definition:

OBy IP address ○ By name

选项有:

• By IP Address — 此选项允许您使用IP地址定义SSH服务器。

• By Name — 此选项允许您使用完全限定域名定义SSH服务器。

在本例中,选择By IP address。如果选择了By name,请跳至<u>步骤11</u>。

第8步。(可选)如果您在第6步中选择了By IP address,请在IP Version字段中点击SSH服务器的 IP版本。

## Add Trusted SSH Server

Server Definition:

● By IP address ○ By name

**IP Version:** 

Version 6 Version 4

可用选项包括:

- •版本6—此选项允许您输入IPv6地址。
- 第4版 此选项允许您输入IPv4地址。

在本例中,选择版本4。IPv6单选按钮仅在交换机中配置了IPv6地址时可用。

步骤9.(可选)如果在步骤7中选择版本6作为IP地址版本,则点击IPv6地址类型中IPv6地址的类型。

## Add Trusted SSH Server

| Server Definition: | ● By IP address ○ By name               |
|--------------------|-----------------------------------------|
| IP Version:        | Version 6 	Version 4                    |
| IPv6 Address Type: | <ul> <li>Link Local O Global</li> </ul> |
| 可用选项包括:            | r 1                                     |

- 本地链路— IPv6地址唯一标识单个网络链路上的主机。链路本地地址的前缀为FE80,不可路由,只能用于本地网络上的通信。仅支持一个链路本地地址。如果接口上存在本地链路地址,则此条目将替换配置中的地址。默认情况下选择此选项。
- 全局 IPv6地址是可从其他网络查看和访问的全局单播。

步骤10.(可选)如果在步骤9中选择本地链路作为IPv6地址类型,请在本地链路接口下拉列表中选 择适当的接口。

## Add Trusted SSH Server

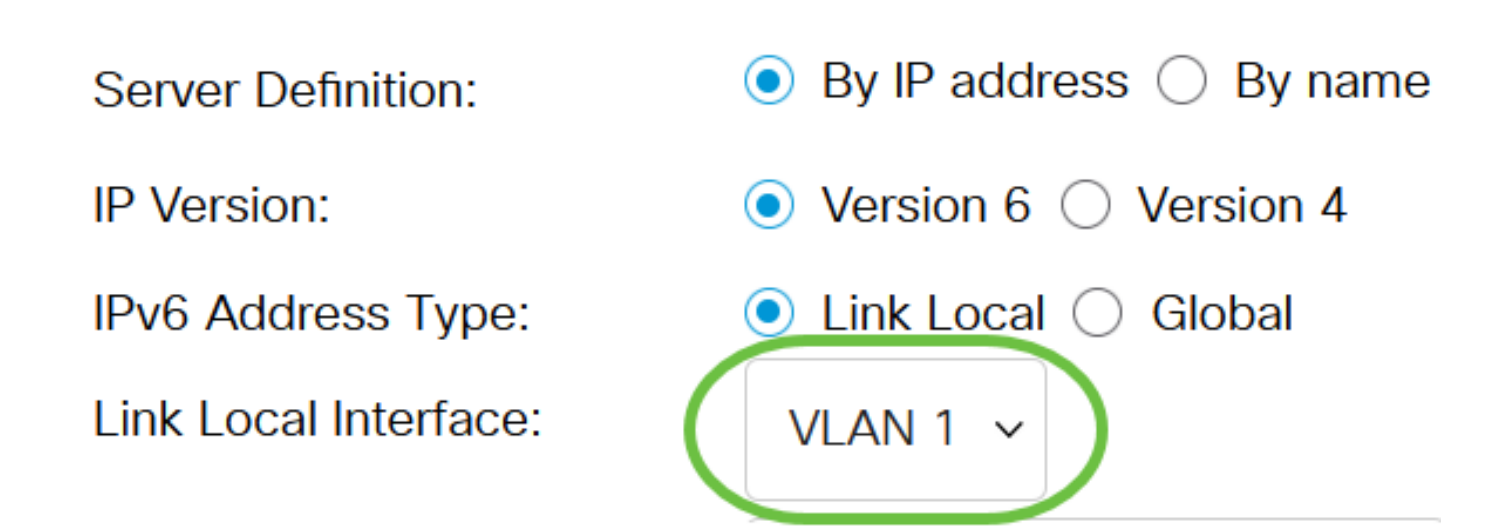

<u>第11步</u>。在Server IP Address/Name字段中,输入SSH服务器的IP地址或域名。

### Add Trusted SSH Server

| Server Definition:      | ● By IP address ○ By name            |  |
|-------------------------|--------------------------------------|--|
| IP Version:             | ○ Version 6 ● Version 4              |  |
| IPv6 Address Type:      | Link Local Global                    |  |
| Link Local Interface:   | VLAN 1 🗸                             |  |
| Server IP Address/Name: | 192.168.1.1                          |  |
| Fingerprint:            | (16 pairs of hexadecimal characters) |  |

#### 在本例中,输入IP地址。

步骤12.在*Fingerprint*字段中,输入SSH服务器的指纹。指纹是用于身份验证的加密密钥。在这种情况下,指纹用于验证SSH服务器的有效性。如果服务器IP地址/名称与指纹之间存在匹配项,则 SSH服务器将通过身份验证。

### Add Trusted SSH Server

| Server Definition:      | ullet By IP address $igodot$ By name |                                      |
|-------------------------|--------------------------------------|--------------------------------------|
| IP Version:             | ○ Version 6                          |                                      |
| IPv6 Address Type:      | 🔍 Link Local 🔵 Global                |                                      |
| Link Local Interface:   | VLAN 1 🗸                             |                                      |
| Server IP Address/Name: | 192.168.1.1                          |                                      |
| Fingerprint:            | 76:0d:a0:12:7f:30:09:d3:18:          | (16 pairs of hexadecimal characters) |

#### 步骤13.单击"**应用**"保存配置。

#### Add Trusted SSH Server

| Server Definition:      | ● By IP address ○ By name   |                                      |
|-------------------------|-----------------------------|--------------------------------------|
| IP Version:             | ○ Version 6                 |                                      |
| IPv6 Address Type:      | 🔍 Link Local 🔵 Global       |                                      |
| Link Local Interface:   | VLAN 1 🗸                    |                                      |
| Server IP Address/Name: | 192.168.1.1                 |                                      |
| Fingerprint:            | 76:0d:a0:12:7f:30:09:d3:18: | (16 pairs of hexadecimal characters) |
|                         |                             |                                      |

Х

Apply

Close

#### 第14步。(可选)要删除SSH服务器,请选中要删除的服务器的复选框,然后单击**删除**。

### Trusted SSH Servers Table

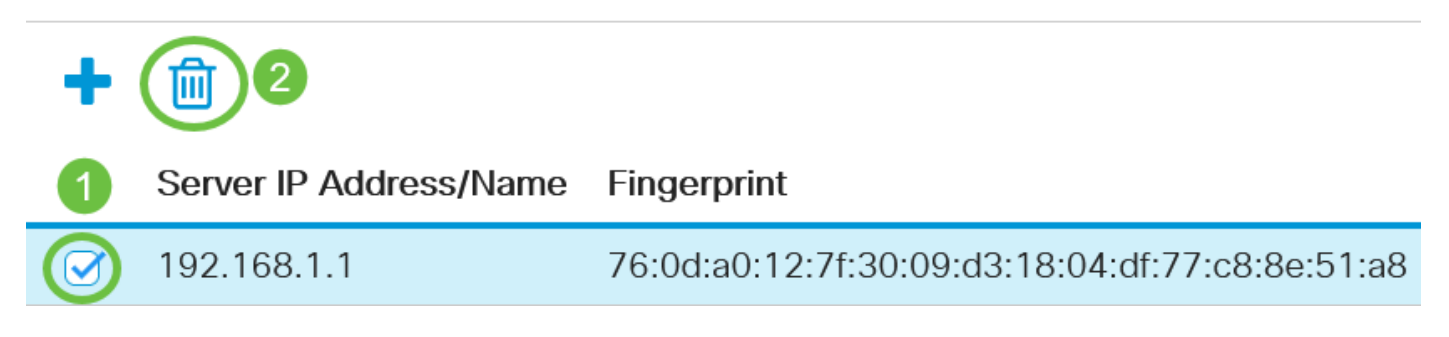

步骤15.(可选)单击页面顶部的Save按钮,将更改保存到启动配置文件。

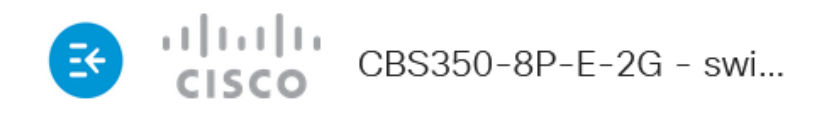

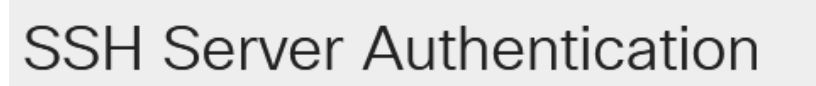

您现在已在Cisco Business 350系列交换机上配置了SSH服务器身份验证设置。

是否在CBS350交换机上查找更多文章?有关详细信息,请查看以下任何链接!

IP地址设置 堆叠设置 堆叠模式选择器 堆叠指南 SSH服务器身份验证 密码 恢复 使用PuTTY访问 CLI 创建 VLAN 重置交换机